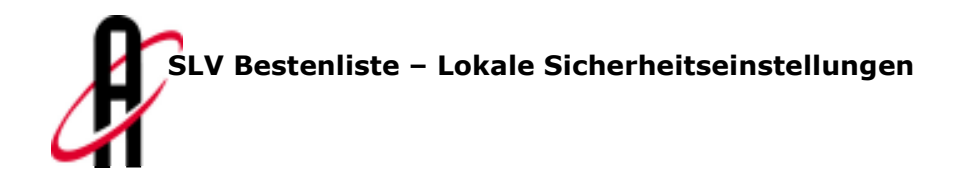

alabus

# SLV Bestenliste – Lokale Sicherheitseinstellungen

Erstellt durch:

#### alabus ag

Graben 5 CH-6300 Zug Tel. 041 729 88 77

Version:1.0Datum:16.02.2007Status:DraftDokument:20070212\_SLV\_Bestenliste\_SecuritySettings.docAutor(en):Reto HuberVerteiler:Kunde

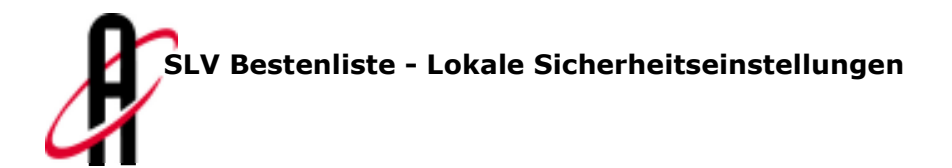

# Cookies

#### **1.1 Allgemein**

In sogenannten Cookies werden Information gespeichert, um die Kommunikation zwischen Webbrowser und Webserver zu erleichtern. Bezüglich der Bestenliste ist es zwingend, dass ihr Webbrowser die Cookies vom Webserver akzeptiert, weil darin die Informationen bezüglich Kategorie, Disziplin, Meeting Typ usw. abgelegt sind.

#### **1.2 Aktivieren der Cookies**

Abhängig von den lokalen Sicherheitseinstellungen im Webbrowser werden Cookies aktiviert oder zurückgewiesen. Damit die Bestenliste einwandfrei funktioniert, müssen Cookies vom Swiss Athletics Webserver immer akzeptiert werden.

Benutzer der Vereinsbestenliste, welche nicht über die Internetseite von Swiss Athletics auf die Vereinsbestenliste zugreifen, müssen trotzdem die Cookies vom Swiss Athletics Webserver akzeptieren. Dies aus dem Grunde, weil dieser Server die Resultatabfragen der Bestenliste beantwortet.

Im Folgenden werden alle Schritte aufgelistet, welche sie durchführen müssen, damit ihr Webbrowser die Cookies von http://www.swiss-athletics.ch akzeptiert.

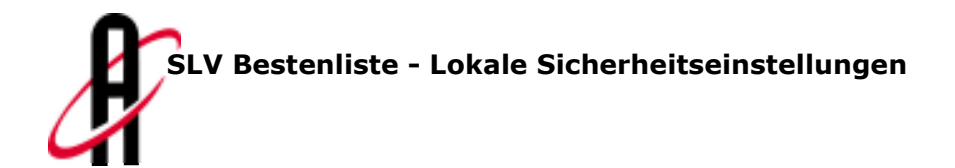

## 1.2.1 Aktivierung unter Internet Explorer 6.0

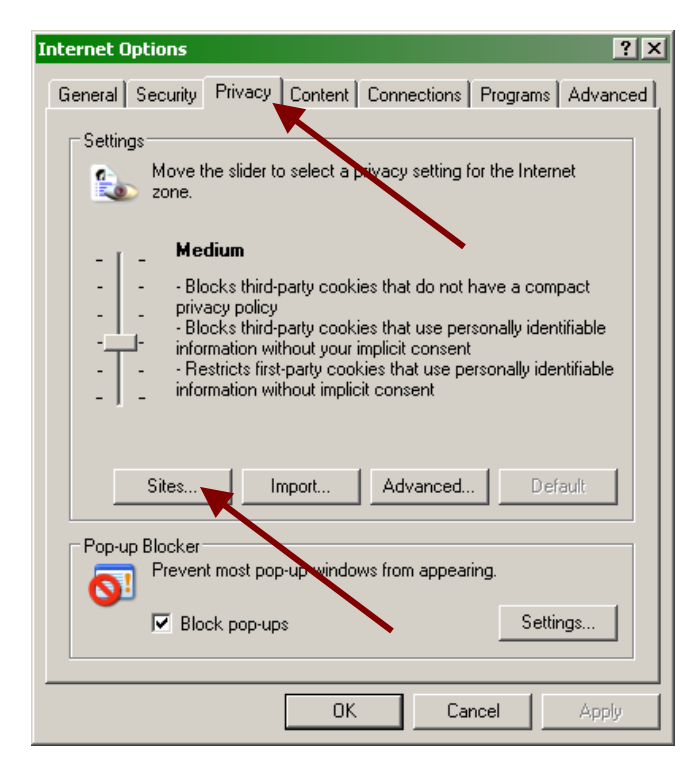

Öffnen sie den Dialog "Internet Options" im Menu "Tools". Unter dem Reiter "Privacy" werden die Internet Seiten definiert, von welchen die Cookies akzeptiert werden. Öffnen sie dazu den nächsten Dialog in dem sie auf den Knopf "Sites…" drücken.

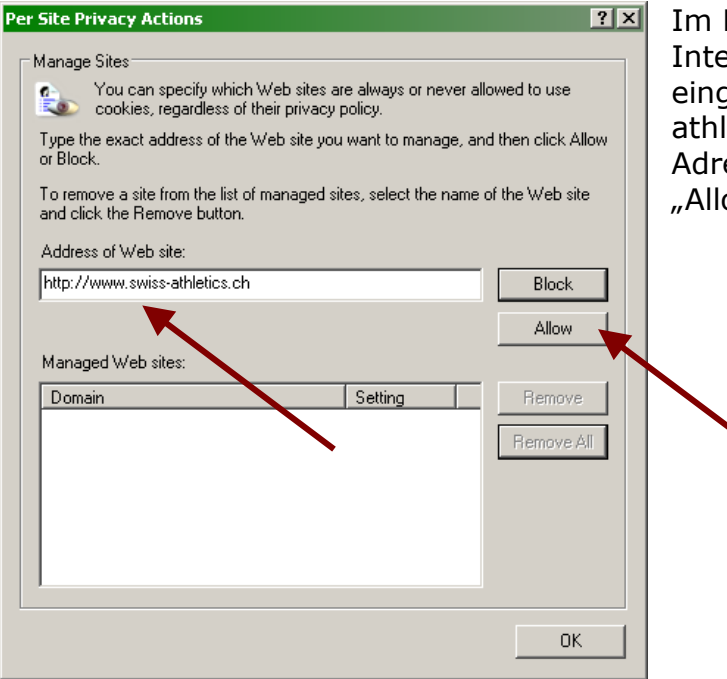

Im Eingabefeld können sie nun die Internetadresse von Swiss Athletics eingeben (http://www.swissathletics.ch). Bestätigen sie diese Adresse in dem sie den Knopf "Allow" betätigen.

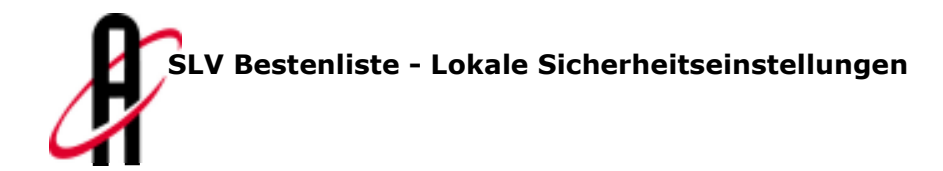

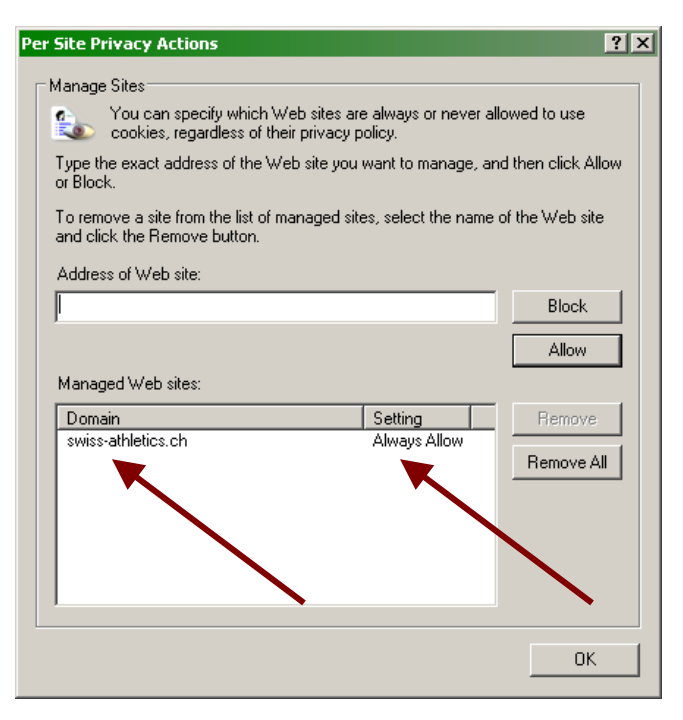

Vergewissern sie sich, dass der Domain richtig eingetragen wurde und die "Settings" auf "Always Allow" gesetzt sind. Bestätigen sie danach den Dialog mit "OK".

| Internet Options                                                                                                    |  |  |  |  |
|----------------------------------------------------------------------------------------------------|--|--|--|--|
| General Security Privacy Content Connections Programs Advanced                                                                                                    |  |  |  |  |
| Settings<br>Move the slider to select a privacy setting for the Internet<br>zone.                                                                                                    |  |  |  |  |
| Blocks third-party cookies that do not have a compact<br>privacy policy<br>Blocks third-party cookies that use personally identifiable<br>information without your implicit consent<br>Restricts first-party cookies that use personally identifiable<br>information without implicit consent |  |  |  |  |
| Sites Import Advanced Default                                                                                                    |  |  |  |  |
| Pop-up Blocker<br>Prevent most pop-up windows from appearing.                                                                                                    |  |  |  |  |
|                                                                                                    |  |  |  |  |
| OK Cancel Apply                                                                                                    |  |  |  |  |

Bestätigen sie alle vorgenommenen Änderungen mit "OK". Nach einem Neustart des Internet Explorers werden nun alle Cookies von Swiss Athletics akzeptiert.

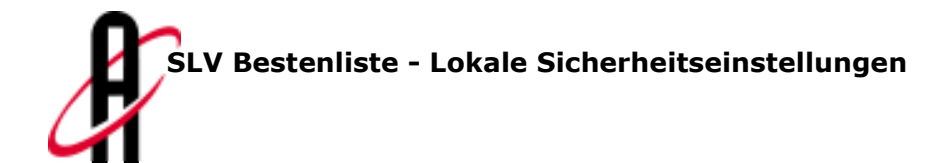

#### ? × Internet Options General Security Privacy Content Connections Programs Advanced Settings ¢ Select a setting for the internet zone. 0 Medium - Blocks third-party cookies that do not have a compact privacy policy - Blocks third-party cookies that save information that can be used to contact you without your explicit consent - Restricts first-party cookies that save information that can be used to contact you without your implicit consent Sites Import Advanced Pop-up Blocker Settings Prevent most pos-up windows from 0 appearing. 🔽 Turn on Pop-up Block OK Cancel

### 1.2.2 Aktivierung unter Internet Explorer 7.0

Öffnen sie den Dialog "Internet Options" im Menu "Tools". Unter dem Reiter "Privacy" werden die Internet Seiten definiert, von welchen die Cookies akzeptiert werden. Öffnen sie dazu den nächsten Dialog in dem sie auf den Knopf "Sites…" drücken.

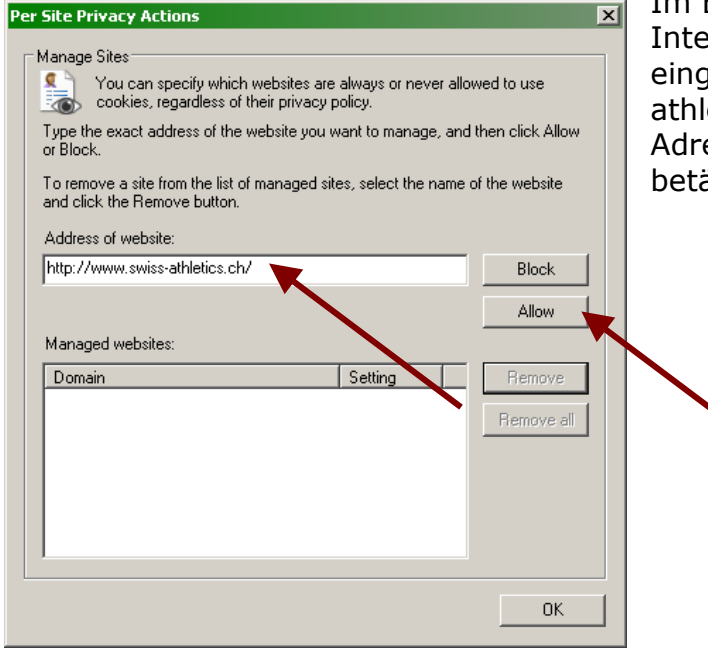

Im Eingabefeld können sie nun die Internetadresse von Swiss Athletics eingeben (http://www.swissathletics.ch). Bestätigen sie diese Adresse in dem sie den Knopf "Allow" betätigen.

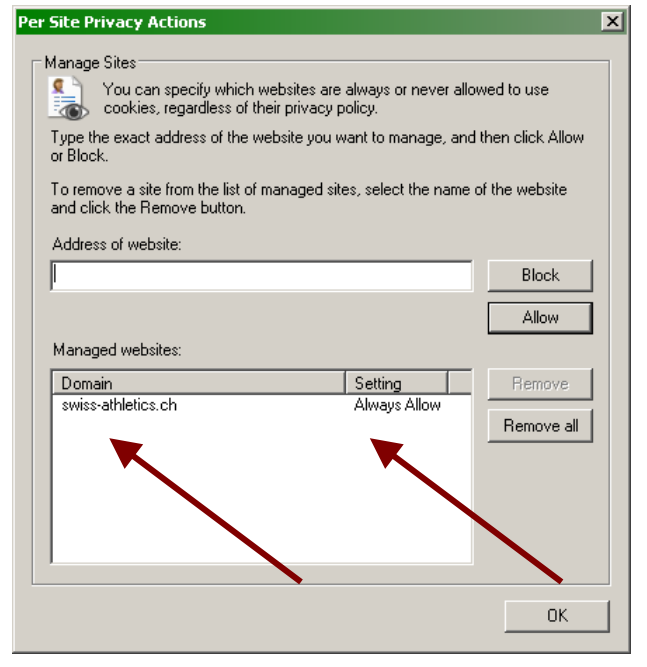

Vergewissern sie sich, dass der Domain richtig eingetragen wurde und die "Settings" auf "Always Allow" gesetzt sind. Bestätigen sie danach den Dialog mit "OK".

| Internet Options                                                                                                    |              |                | ? ×         |  |
|----------------------------------------------------------------------------------------------------|--------------|----------------|-------------|--|
| General Security Privacy Co                                                                                                    | ontent Conne | ections Progra | ms Advanced |  |
| Settings Select a setting for the Internet zone.  Medium  Blocks third-party cookies that do not have a compact privacy policy Blocks third-party cookies that save information that can be used to contact you without your explicit consent Restricts first-party cookies that save information that can be used to contact you without your implicit consent |              |                |             |  |
| Sites Import                                                                                                    | t Adv        | vanced         | Default     |  |
| Prevent most pop-up windows from         Settings           appearing.                                                                                                    |              |                |             |  |
| I Turn on Pop-up                                                                                                    | Blocker      |                |             |  |
|                                                                                                    | ок           | Cancel         | Apply       |  |
|                                                                                                    |              |                |             |  |

Bestätigen sie alle vorgenommenen Änderungen mit "OK". Nach einem Neustart des Internet Explorers werden nun alle Cookies von Swiss Athletics akzeptiert.